# 无法使用 wifi 伺服时的替代方案(不用搭建服务器)

作者: SyTlr

- 原文链接: https://ld246.com/article/1649955892568
- 来源网站: 链滴
- 许可协议:署名-相同方式共享 4.0 国际 (CC BY-SA 4.0)

## 情景/需求

当公司的 wifi 和 有线网络不一样时,无法正常使用伺服功能,极大影响了思源笔记的使用体验,需寻找一个替代方案重新实现伺服的功能。其中内网穿透是D大给出的方案之一,这里将会详细展示方的具体实现步骤

- •因为介意自己的数据下载存放在公司,所以不使用同步功能
- 同时又想在任意地方和设备都能查看、编辑自己的所有数据, 所以不愿意拆分工作空间
- 要是有自己的服务器就不用这么折腾了
- 以下方案均在windows系统上实现
- 如果可以请尽量订阅支持作者! (>人<;)

### 替代方案

#### 方案一(推荐!): USB共享网络访问

**主要思路**:使用USB接口和数据线,让电脑共享手机网络

#### 具体步骤 (以华为手机为例)

1. 使用数据线连接手机和电脑, 在 设置-移动网络-个人热点-更多共享设置中, 打开USB共享网络

2. 打开手机端思源app

3. 安装 **Termux**, 输入ifconfig, 点击确定后, 在输出的结果中, 找到ridns0对应的第一个ip地址 不是255结尾), 在电脑浏览器中输入这个地址

4. 可以开始愉快地伺服啦~~

#### 方案二: 内网穿透访问

主要思路:使用花生壳进行内网穿透,将思源内网伺服地址映射到公网

#### 具体步骤

1. 在自己的电脑中安装花生壳,或者在手机上安装==花生壳内网版app==(注意不是花生壳管理ap

),并注册登陆

2. 在 官网的管理平台界面按步骤点击创建自定义映射,并保存(选http)

| 内网穿透               |        |               |
|--------------------|--------|---------------|
| <mark>1/2</mark> ↑ | 0/0 M  | <b>0.97</b> G |
| 映射数                | 带宽加速   | 剩余流量          |
| 自定义映射              | 点击创    | 建新映射> 🕂       |
| 金 我的应              | 用 HTTP |               |

| 用文社                                                         | 外层域系                                           |
|-------------------------------------------------------------|------------------------------------------------|
| 我的应用 1.这里给映射起一个名字                                           |                                                |
| 电圆标                                                         | 外网第口                                           |
| e, 🗌 🔳 🚥 🧇 🔮                                                | O 443                                          |
| an and Br                                                   | 内网主机③                                          |
| TCP UDP O HTTPS Socks5                                      | 4. 这里現于机连接wifi的分配到的IP地址                        |
| 于创建加密安全的网站,可在浏流器访问,默认拥口443<br>生奧HTTPS缺射已自动邮署加密证书,本地应用无需再次邮署 | 「日本小学大丁王能自主」)                                  |
|                                                             | <sup>內网調□范囲</sup> 5.这里填6806                    |
| 2 #https                                                    | 雨宽                                             |
| 2. <u>be</u> nttps                                          | 4 1 Mbps                                       |
|                                                             | 夜间研究                                           |
|                                                             | ● 关闭加速 ○ 开启加速                                  |
|                                                             | 20:00-次日8:00希宽速宽振升100%,速率在5~10Mbps;蒂宽基数结大,夜间结快 |
|                                                             |                                                |

3. **如果是电脑端**, win+R打开运行面板, 输入CMD并确认, 然后按以下格式输入命令, 启动思源内:

Siyuan-Kernel.exe文件的完整路径 --workspace=Siyuan-Kernel.exe文件所在目录 --wd=Siyuan-K rnel.exe文件所在目录上一层目录 --servePath=访问用的域名 --resident

例:

D:\SiYuan\resources\kernel\SiYuan-Kernel.exe --workspace=E:\Program\SiyuanNote\Private\ -wd=D:\SiYuan\resources --servePath=a51\*\*\*\*\*\*.zicp.vip:2\*\*07 --resident

D:\SiYuan\resources\kernel\SiYuan-Kernel.exe --workspace=E:\Program\SiyuanNote\Private\ --wd=D:\SiYuan\resources --servePath=a518 .zicp. :2 07 --resident

**如果是手机端**,则直接启动 思源app 和 花生壳内网版app ,同时在手机管家里设置两个软件的后台 行权限(避免被系统电池优化时把应用关闭了)

4. 输入访问的域名, 就可以在外网访问到自己的思源笔记啦~~

#### 可能存在的问题

- ●因为数据要上传到花生壳的服务器上,==不确定安全性如何==!!
- ●花生売和思源内核(或者app)需要一直开启

● 使用电脑端内网穿透时,内容无法和手机端实时同步,需要退出内核才能将数据同步到手机上。因 建议在手机端内网穿透——毕竟手机上的app查看和关闭更方便

● 花生壳体验版每个月的上传流量有限制(1G)

## 方案三: 搭建组网访问

**主要思路**:使用蒲公英在手机和电脑之间搭建一个智能组网(即一个局域网),用这个局域网内分配的ip地址+6806端口 替代 原先的网络ip+6806端口

#### 具体步骤

- 1. 分别在手机和需要伺服的电脑上安装对应的[蒲公英访问端
- 2. 手机和电脑上都要注册、登陆账号。(手机上要点击连接才能进入访问端)
- 3. 关闭电脑的防火墙, 或者按 这个步骤, 添加防火墙的入站规则

案例中给的是WEB服务端访问,这里手机端访问,服务协议需要改为ICMPv4(一个个试出来的,只这个协议可以连接成功)

# 4. 在手机蒲公英访问端点击电脑对应的账号,进入详情界面,点击PING选项的检测,测试手机和电的连接状态

<img src="https://b3logfile.com/file/2022/04/image-e6d0bddb.png" width="40%">

5. 如果上一步能检测结果良好,就在手机或电脑访问端中查看手机分配到的ip地址,将这个地址复制来,否则检测网络状态

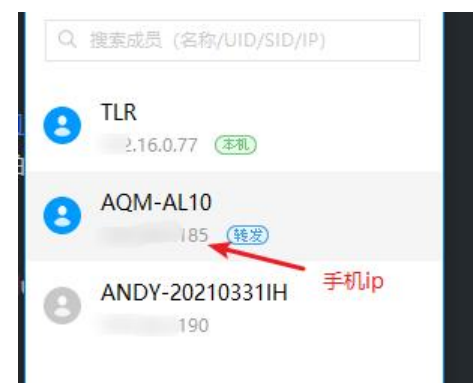

- 6. 手机端启动思源app
- 7. 在电脑端浏览器内输入: 第4步复制的ip地址:6806, 回车
- 8. 可以开始开心地伺服啦啦啦~

#### 附:

蒲公英智能组网搭建教程

https://res.orayimg.com/pgy/videos/pgyvpn\_introduce\_20220114.mp4

#### 可能存在的问题

● 安装蒲公英的时候,进度可能会卡在55%(安装驱动),此时如果强制关闭结束安装,记得先去 制面板-卸载程序里卸载掉蒲公英软件,重启电脑(为了清除掉没有安装完成的驱动),然后关闭360 电脑管家等安全软件,重新安装蒲公英

● 如果还是失败,有可能是公司内对软件安装设置了限制,需要向技术部的小伙伴确认一下,避 一直做无用功了:}

● 安装、注册完成后,无论是手机还是电脑,在登陆时可能会一直提示"账号或密码错误"(即使确没有输入错),可以尝试一下几个方案:

- 在Oray官网的账号信息界面修改密码,同时注意不要使用 #、\$等特殊字符
- 卸载程序, 重新安装

- 更多安装时可能遇见的错误和解决办法见 这里
- 更多搭建组网时可能遇见的错误和解决办法见 这里

## 后记

因为突然用不了伺服功能,这几天一直在寻找替代的方案,经过思源笔记装修群里**柳桥风起**老铁、萌大佬@shuoying 以及其他小伙伴的热心指点,还有 D大 的耐心帮助,终于解决了这个问题,在这里示衷心感谢~